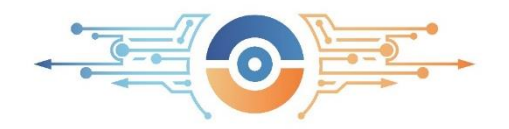

Государственное бюджетное общеобразовательное учреждение «Инженерно-технологическая школа №777» Санкт-Петербурга

# Методическая разработка урока технологии в 5 классе по теме «Графическое отображение формы предмета. Построение чертежа фартука в программе Inkscape»

## 1. Аннотация к уроку

Методическая разработка урока по технологии в 5 классе по программе «Технология 5 класс под редакцией В. М. Казакевич, Г. В. Пичугина, Г. Ю. Семенова». Данный урок входит в модуль № 2 рабочей программы «Технология обработки материалов и пищевых продуктов».

Урок позволяет продемонстрировать обучающимся свои знания и умения, опираясь на уже имеющиеся знания по данному модулю, где получили первоначальные знания работы в построении чертежа. Разнообразные виды взаимодействия позволяют обучающимся развивать коммуникативный и личностные компетенции. В ходе практического задания определяются инженерные умения проектирования изделия, оформления композиции цветового решения графического объекта.

### 2. Пояснительная записка к уроку

| Автор        | Котова Татьяна Гавриловна, учитель технологии ГБОУ «Инженерно-технологическая школа № 777» Санкт-Петербурга |
|--------------|----------------------------------------------------------------------------------------------------|
| Предмет      | технология                                                                                                  |
| Класс        | 5                                                                                                    |
| Тема урока   | Графическое отображение формы предмета. Построение чертежа фартука в программе Inkscape.                    |
| Цель учителя | Сформировать у учащихся навыки построения чертежа фартука в программе Inkscape.                             |
| Планируемые  | Предметные:                                                                                                 |

| результаты      | Ученик научится:                                                                                                   |
|-----------------|----------------------------------------------------------------------------------------------------|
|                 | - разбираться в понятиях «чертёж», «масштаб», «мерки», «модель», «базисная сетка» и использовать их при построении |
|                 | фартука;                                                                                                    |
|                 | - выполнять выбор модели по видам покроя;                                                                          |
|                 | Ученик получит возможность:                                                                                        |
|                 | - сформировать умения по построению чертежа в программе Inkscape;                                                  |
|                 | - познакомиться с профессией инженер - конструктор.                                                                |
|                 | Метапредметные:                                                                                                    |
|                 | Регулятивные: развивать способность к целеполаганию и устанавливать связь между целью деятельности и ее            |
|                 | результатом, выполнять учебное задание в соответствии с заданным алгоритмом действий, контролировать и оценивать   |
|                 | учебную деятельность и свой результат.                                                                             |
|                 | Познавательные: анализировать проблемы и находить пути их решения в проблемных ситуациях, уметь                    |
|                 | формулировать вывод по результатам выполнения задания, сравнивать построенный чертёж с выбранной моделью,          |
|                 | уметь находить сходство и отличие, делать расчёты для построения чертежа фартука в графическом редакторе.          |
|                 | Коммуникативные: слушать и понимать других, высказывать свою точку зрения по обсуждаемому вопросу;                 |
|                 | сотрудничать в совместном решении проблемы, работать в команде.                                                    |
|                 | личностные: оценивать сооственную учеоную деятельность, проявлять уважительное и дружелююное отношение к           |
| Vuchum          | своим одноклассникам, развить аккуратность, опрятность, эстетический вкус в одежде.                                |
| у чеоник        | технология. Рабочие программы. 5 класс. учео. пособие для общеобразоват. организации / Б. М. Казакевич, Г. Б.      |
|                 | Пичугина, Г. Ю. Семенова. — М.: Просвещение, 2018. — /4-// с.                                                      |
| Технологии.     | - технология проблемного обучения:                                                                                 |
| используемые ня | - здоровьесберегающая технология;                                                                                  |
| vnove           | - технология обучения в сотрудничестве;                                                                            |
| урокс           | - информационные образовательные технологии.                                                                       |
|                 |                                                                                                    |
| Методы и приемы | - поисковый и метод сравнительного анализа                                                                         |
|                 | - наглядный                                                                                                    |
|                 | - практический                                                                                                    |
|                 | - словесно-графический                                                                                             |
|                 | - методы информационного поиска с помощью компьютерных средств                                                     |
|                 | -фронтальная беседа                                                                                                |

| Формы работы       | - групповая форма, индивидуальная.                                                                   |
|--------------------|----------------------------------------------------------------------------------------------------|
| Необходимое        | Материалы, инструменты и приспособления:                                                             |
| оборудование урока | Интерактивная панель, компьютер, ноутбуки, рабочий лист, карточки с заданиями, технологические карты |
|                    |                                                                                                    |

| Технологическая карта урока «Графическое отображение формы предмета. Построение чертежа фартука в программе Inkscape»                                                                                                    |                                                                                                    |                                                                                                    |  |
|----------------------------------------------------------------------------------------------------|----------------------------------------------------------------------------------------------------|----------------------------------------------------------------------------------------------------|--|
| Содержание урока                                                                                                    | Деятельность учителя                                                                                                    | Деятельность обучающихся                                                                                                    |  |
|                                                                                                    | Мотивационно-целевой этап урока                                                                                                    |                                                                                                    |  |
| Эмоциональный настрой на урок. Урок<br>сопровождается презентацией.                                                                                                    | Учитель обеспечивает положительный настрой и мотивацию на урок.                                                                                                    | Приветствуют учителя, слушают.<br>Настраиваются на позитивный лад.                                                                                    |  |
| Включение в учебную деятельность на личностно значимом уровне.<br><i>Цель этапа:</i> организовать направленное внимание на начало урока; проверка готовности рабочих мест; создание положительного настроя учащихся на урок                                | Добрый день!<br>- Девочки, я хотела бы узнать, какое у вас<br>настроение. Выберите из предложенных<br>смайликов тот, который соответствует вашему<br>настроению.                                                                                                    | Включаются в урок, во взаимодействие с<br>учителем. Показывают тот смайлик,<br>который соответствует их настроению.                                   |  |
| Актуализация знаний<br><i>Цель этапа:</i> подготовка мышления<br>учащихся и организация осознания ими<br>внутренней потребности к построению<br>нового способа действий и фиксирование<br>каждым из них индивидуального<br>затруднения в пробном действии. | - Я желаю вам хорошего настроения и<br>творческих успехов!<br>Сегодня на уроке мы будем работать в микро-<br>группах и индивидуально. Результат урока<br>покажет, как вы владеете пройденным<br>материалом, как умеете понимать друг друга и<br>выполнять совместную работу. | Готовность учащихся к уроку;<br>организация внимания всех учащихся.<br>Настрой ребят на позитивную работу.                                            |  |
| Умение решать проблемные ситуации.                                                                                                    | А сейчас вам необходимо решить проблемные<br>ситуации для определения алгоритма<br>изготовления фартука. Работа в микрогруппах<br>по 3 человека, на столах лежат конверты с                                                                                                  | Обучающиеся знакомятся с заданиями из<br>конвертов, обсуждают решение проблемных<br>ситуаций в группах. В оставшееся время<br>заполняют рабочий лист. |  |

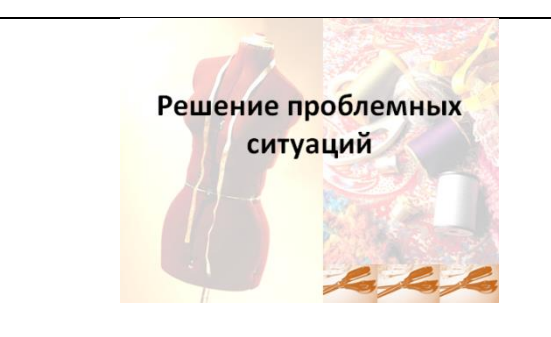

#### Работа с загадками

• Проблема: Светина мама попросила на День рождения такой подарок, который необходимо каждой хозяйке на кухне, чтобы одежда оставалась чистой и аккуратной. Что ей подарить? Вам предлагаются загадки, надо найти в них ответ. заданиями, в которых описаны проблемные ситуации. Каждая команда решает свою ситуацию и даёт решение, но все проблемные ситуации внесены в Рабочий лист урока, который имеется каждого ИЗ вас V (*Приложение №1*). Поэтому вы должны будете внести свои ответы по заданиям, которые будем выполнять во время урока. В конце урока рабочие листы сдаём на проверку. Каждая команда, которая правильно отвечает, получает 1 балл, обучающиеся, которые добавляют 0.5 балла.

-Приступаем к решению проблемных ситуаций, время на выполнение заданий 3 минуты (Приложение №2).

### 1. Задание №1. Работа с загадками

- Проблема: Светина мама попросила на День рождения такой подарок, который необходимо каждой хозяйке на кухне, чтобы одежда оставалась чистой и аккуратной. Что ей подарить? Вам предлагаются загадки, надо найти в них ответ.
- Он от грязи и от пятен,
   Защищает платье Кати (фартук)
- Бабушка передник надевает, Месит тесто сдобное потом.
   Платье что от грязи защищает?

Как ещё передник назовём? Задание №2. Работа с алгоритмом Обучающиеся работают по карточкам «Решение проблемных ситуаций», связанные с реальной жизнью и заполняют Рабочие листы.

| • Бабушка передник<br>надевает,<br>Месит тесто сдобное<br>потом.<br>Платье что от грязи<br>защищает?<br>Как ещё передник<br>назовём? |
|----------------------------------------------------------------------------------------------------|
| Месит тесто сдобное или со якто или со якто потом.<br>Платье что от грязи Особенно на уроках защищает?<br>Как ещё передник назовём?  |
| Платье что от грязи<br>защищает?<br>Как ещё передник<br>назовём?                                                                     |
|                                                                                                    |
| щиеся отвечают по загадкам:                                                                                                    |

Обучающися выстраивают правильное расположение действий в алгоритме изготовления фартука. 1.Выбрать модель фартука 2.Снять мерки

#### Работа с алгоритмом

• Проблема: Маша решила сшить фартук для мамы к празднику, но совершенно не знает, с чего начать. Перед вами алгоритм изготовления фартука. Расположите действия в правильном порядке.

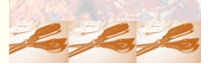

### Модели фартука

 Проблема: Варя хочет сделать фартук, чтобы он не был похож на все остальные, но для этого ей нужно изучить несколько моделей. Вашему вниманию предлагаются три разные модели фартука, назовите отличия в деталях фартука.

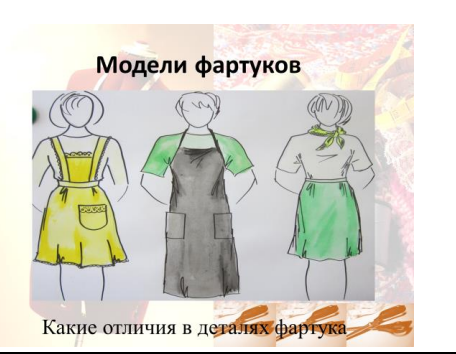

**Проблема:** Маша решила сшить фартук для мамы к празднику, но совершенно не знает, с чего начать. Перед вами алгоритм изготовления фартука. Расположите действия в правильном порядке

- Снять мерки
- Выполнить моделирование чертежа в соответствии с выбранной моделью
- Подобрать ткань
- Построить чертёж
- Выбрать модель фартука
- Сшить фартук с соблюдением технических условий
- Выкроить детали фартук

# Задание №3. Модели фартука

**Проблема**: Варя хочет сделать фартук, чтобы он не был похож на все остальные, но для этого ей нужно изучить несколько моделей. Вашему вниманию предлагаются три разные модели фартука, назовите отличия в деталях фартука.

3.Построить чертёж

- 4.Выполнить моделирование чертежа в
- соответствии с выбранной моделью
- 5.Подобрать ткань
- 6.Выкроить детали фартука

7.Сшить фартук с соблюдением технических условий

Обучающиеся рассматривают модели фартука и называют их отличия.

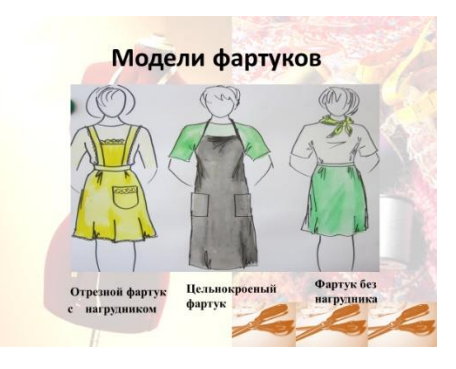

Обучающиеся рассчитывают необходимое количество ткани на изготовления фартука данной модели.

### Размер фартука

• Проблема: Ира пришла в магазин, чтобы купить ткань для раскроя фартука. Но она не знает, сколько ей нужно ткани. Перед вами выкройка (половина) с указанными размерами. Необходимо определить примерно, какое количество ткани нужно купить и какая ткань больше подойдёт для фартука.

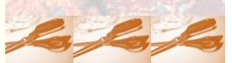

### Мерки

 Проблема: Анжела сшила фартук по готовому шаблону, взятому из интернета, но он оказался ей очень велик. Что нужно сделать, чтобы фартук был по размеру? Назовите мерки, которые необходимы для построения и перекроя фартука?

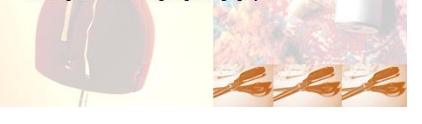

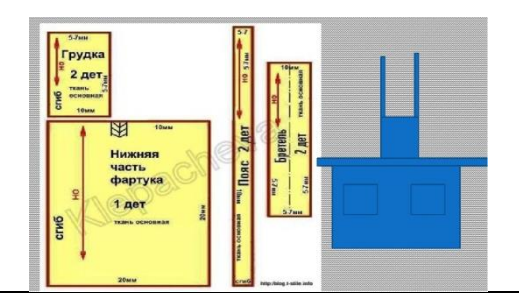

# Задание №4. Размер фартука

**Проблема:** Ира пришла в магазин, чтобы купить ткань для раскроя фартука. Но она не знает, сколько ей нужно ткани. Перед вами выкройка (половина) с указанными размерами. Необходимо определить примерно, какое количество ткани нужно купить, и какая ткань больше подойдёт для фартука.

### Задание №5. Мерки

**Проблема:** Анжела сшила фартук по готовому шаблону, взятому из интернета, но он оказался ей очень велик. Что нужно сделать, чтобы фартук был по размеру? Назовите мерки, которые необходимы для построения и перекроя фартука?

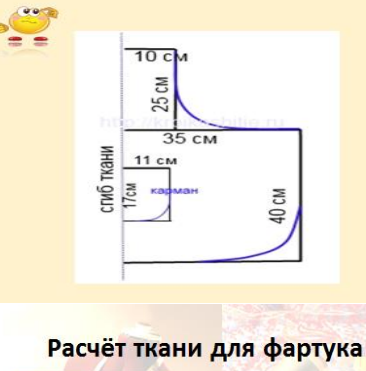

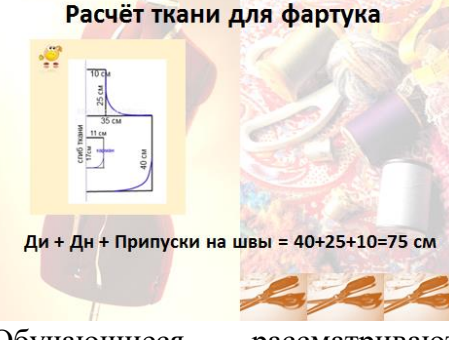

Обучающиеся рассматривают фартука, называют способы фартука и перечисляют мерки.

чертёж изменения

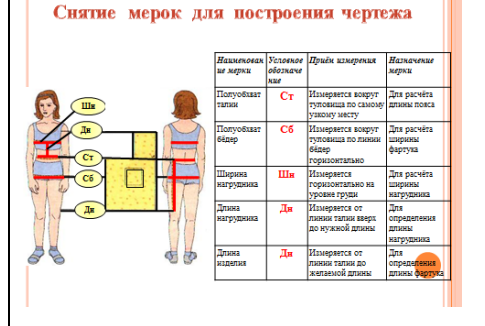

| Целеполагание и планирование действий<br>обучающимися<br>Цель этапа:<br>подвести детей к самостоятельной<br>постановке познавательной цели<br>тема: Графическое отображение<br>формы предмета (фартука).<br>Построение чертежа фартука в<br>программе Гакscape<br>С чего начать? | <ul> <li>Учитель:</li> <li>Так какова же будет тема урока? (Фартук. Построение фартука).</li> <li>Молодцы!</li> <li>Скажите, вы можете уже сейчас приступить к построению фартука? (Нет)</li> <li>В чем затруднение? У вас возникла проблема? Какая? (С чего начать?)</li> <li>Вы сами сформулировали проблему. Давайте попробуем ее решить на сегодняшнем уроке.</li> </ul> | Обучающиеся формулируют<br>предположительно тему и цель урока.<br>Обучающиеся называют проблему, которую<br>надо решить в ходе урока.<br>Обучающиеся перечисляют затруднения,<br>которые привели к проблеме. |
|----------------------------------------------------------------------------------------------------|----------------------------------------------------------------------------------------------------|----------------------------------------------------------------------------------------------------|
|                                                                                                    |                                                                                                    |                                                                                                    |
|                                                                                                    | 2 этап Процессуальный этап                                                                                                    |                                                                                                    |
| Содержание урока                                                                                                    | Деятельность учителя                                                                                                    | Деятельность обучающихся                                                                                                    |
| Этап по достижению поставленной цели.                                                                                                    | Учитель:                                                                                                    | Обучающиеся самостоятельно выстраивают                                                                                                    |
| Построение проекта выхода из                                                                                                    | Ребята, вспомним алгоритм изготовления                                                                                                    | пути решения проблемы:                                                                                                    |
| затруднения.                                                                                                    | фартука. Он у вас записан в Расочем листе. что                                                                                                    | неооходимо знать алгоритм изготовления                                                                                                    |
| цель этапа.<br>обеспецение восприятия осмысления и                                                                                                    | надо знать, чтобы приступить к построению                                                                                                    | фартука:<br>1 Выбрать молель фартука                                                                                                    |
| первичного закрепления учашимися по теме                                                                                                    | ich ich i                                                                                                    |                                                                                                    |
| Алгориты                                                                                                    |                                                                                                    | 2.Снять мерки<br>3.Построить цертём                                                                                                    |
| 1 Bulggrav August Baryna     2 Carren argun     1 Diorpany supris                                                                                                    |                                                                                                    | Обучающиеся формулируют необходимые                                                                                                    |
| Contractional Angular Department Strategy and Contraction Contractions     Contractions of Contractions Contractions     StateSpectra Traction     Subsections partment dephysics                                                                                                |                                                                                                    |                                                                                                    |
| <ul> <li>2. Сшить разрук с соблодением технических<br/>условий</li> </ul>                                                                                                    |                                                                                                    | поплия, которые падо знать перед                                                                                                    |
|                                                                                                    |                                                                                                    | построснием чертежа фартука.                                                                                                    |

| Выбор модели<br>Основные детали фартука:<br>Сновные детали фартука<br>- 1- изякивя часть<br>фартука<br>- 2- изгрудивк<br>- 3- бретели<br>- 4- лос<br>- 5- кармавы | 1. Выбор модели.<br>Фартук с прямой формой нижней части и<br>карманами, с отрезным нагрудником с<br>бретелями, с поясом на талии.                                                                                                    | Обучающиеся знакомятся с выбором модели<br>для построения чертежа фартука.                                        |
|----------------------------------------------------------------------------------------------------|----------------------------------------------------------------------------------------------------|----------------------------------------------------------------------------------------------------|
| <image/>                                                                                                    | 2. Вот так выглядит базовая модель фартука с<br>нагрудником при построении чертежа в<br>программе Inkscape.<br>Мы сегодня будем строить базовую модель –<br>фартук с нагрудником на типовую фигуру 42<br>размера. Для построения нам нужны мерки.                                                                                                    | Обучающиеся знакомятся с базовой<br>моделью фартука с нагрудником при<br>построении чертежа в программе Inkscape. |
| <section-header></section-header>                                                                                                    | <ul> <li>На прошлом уроке мы с вами снимали мерки, давайте повторим правила снятия мерок.</li> <li>3. Снятия мерок (Правила снятия мерок)</li> <li>1.Мерки снимают по правой стороне фигуры.</li> <li>2.Сначала снимают мерки обхватов, затем мерки длин.</li> <li>3.Стоять надо прямо без напряжения.</li> <li>4. Одежда должна быть легкой.</li> <li>5.Талию предварительно опоясать шнурком.</li> <li>6.При измерении сантиметровую ленту не натягивать и не ослаблять.</li> <li>7.Чертеж строится только на половину фигуры, так как вторая половина такая же</li> </ul> | Обучающиеся называют правила снятия<br>мерок и показывают приёмы снятия мерок на<br>манекене.                     |

| Мерки для построения чертежа на<br>типовую фигуру 42 размер<br>• Ст = 33 см<br>• Сб = 38 см<br>• Ди =40 см = 400мм<br>• Дн = 20 см = 200 мм<br>• Шн = 10 см =100 мм<br>• Шнч = Cб : 2+ 6 =                          | <ul> <li>размере и называют «полуобхват».</li> <li>9.Условно обозначают буквой «С» (половина от буквы «О»)</li> <li>10.Мерки длин записывают полностью и обозначают буквой «Д».</li> <li>3. Мерки для построения чертежа.</li> <li>Учитель:<br/>Так как мы будем строить чертёж на типовую фигуру 42 размер, поэтому мерки распечатаны и лежат перед вами на партах. Построение в программе выполняется в мм, поэтому см надо перевести в мм. Рассчитайте, пожалуйста, ширину нижней части фартука по формуле (Приложение №3).</li> </ul> | Обучающиеся рассчитывают ширину нижней<br>части фартука. |
|----------------------------------------------------------------------------------------------------|----------------------------------------------------------------------------------------------------|----------------------------------------------------------|
| Физкультминутка<br>Цель этапа: снятие напряжения с шейного<br>отдела и с глаз.                                                                                                    | <ul> <li>2.Учитель предлагает учащимся физкультминутку – следить за осанкой:<br/>На уроке мы сидим<br/>Спинки многие кривим,<br/>Сели ровно, распрямились<br/>И в принцесс все превратились.</li> <li>А теперь наклон головкой влево, а затем вправо, вперёд, назад. И повторить.</li> <li>А теперь зажмурили глазки – открыли.</li> <li>Зажмурили – открыли.</li> </ul>                                                                                                    | Обучающиеся выполняют разминку для шеи<br>и глаз.        |
| Применение знаний и формирование<br>умений и навыков<br>Практическая работа «Построение<br>чертежа фартука в программе Inkscape»<br>Цель этапа: закрепить полученные знания<br>(применение нового знания в задании) | Ресничками похлопали, как крылышки бабочки.<br>Молодцы!! Отдохнули! Приступаем к работе.                                                                                                    | Обучающиеся открывают программу<br><b>Inkscape</b>       |

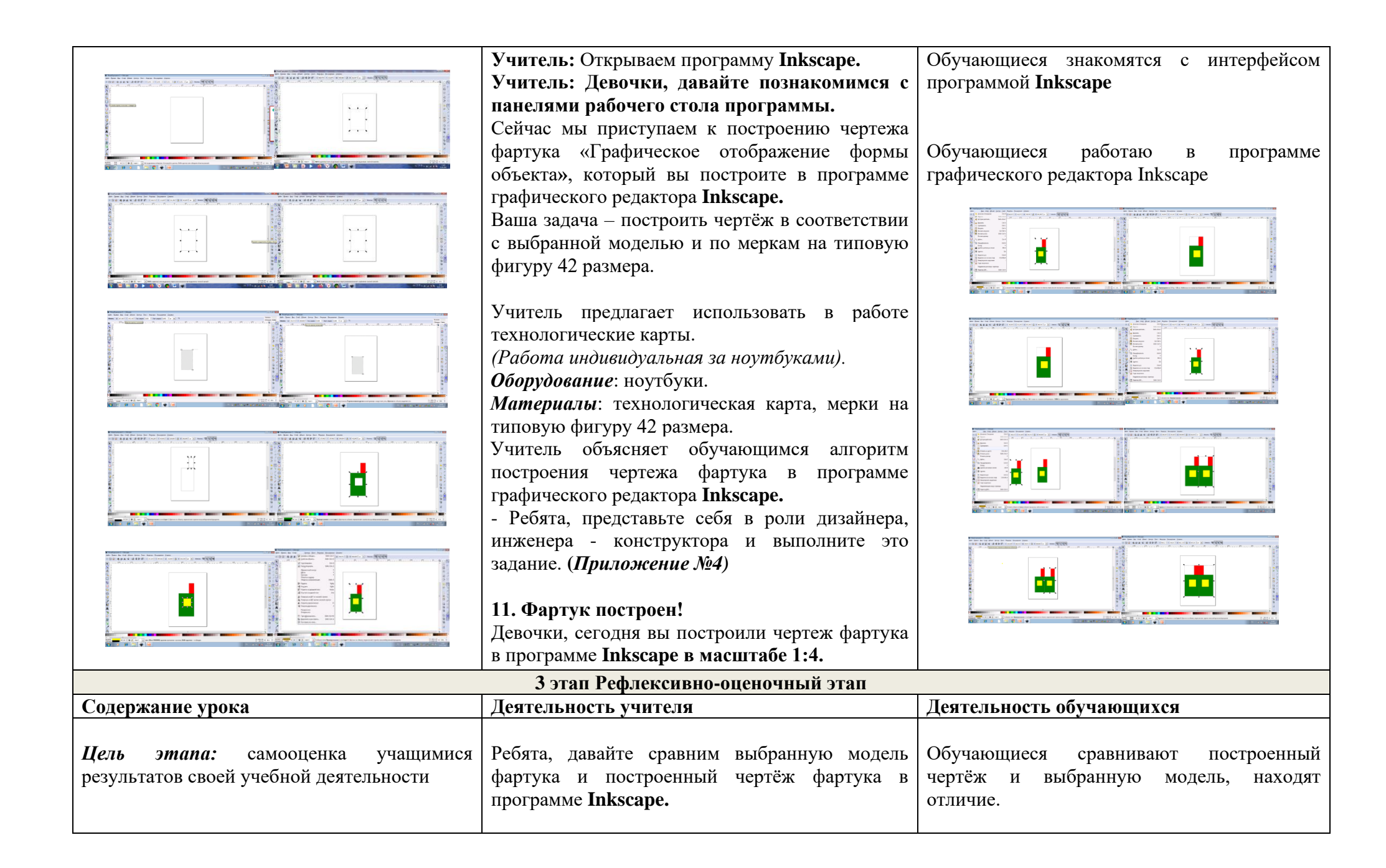

| Выбор модели                                                                                                    | Чем они отличаются?                          | Обучающиеся анализируют ситуацию,                                                                                                    |
|----------------------------------------------------------------------------------------------------|----------------------------------------------|----------------------------------------------------------------------------------------------------|
| построение чертежа офартука в программе Inkscape                                                                           | Что необходимо будет сделать на чертеже,     | называют действия, необходимые для                                                                                                    |
| Соловные селили аралухи:<br>• 1-насная часть.<br>• 2-натриак<br>• 2-натриак<br>• 5-карманы<br>• карманы                    | чтобы он соответствовал выбранной модели?    | изменения чертежа, тем самым проектируют следующую тему в соответствии с алгоритмом изготовления фартука:<br>1.Выбрать модель фартука |
| • 1.Выбрять модель фартука                                                                                                 | Учашимся преллагается оценить полученную     | 2. Снять мерки                                                                                                    |
| - 2.смето жирани     - 3.Построить чертёж     - 4.Выполнить моделирование чертежа в     соответствии с в еблисий чирование | информацию, закончив представленную фразу.   |                                                                                                    |
| Солев ставила с велуанном и жислики<br>• 5.Падорать такина<br>• 6.Въкроить детали фартука                                  | Работа «Закончи фразу»                       | 4.Быполнить моделирование чертежа в                                                                                                   |
| • Лешить фартук с соолюдением технических<br>условий                                                                       | - было интересно                             | соответствии с выораннои мооелью                                                                                                    |
|                                                                                                    | - было трудно                                | Обучающиеся участвуют в рефлексивной                                                                                                  |
|                                                                                                    | - теперь я могу                              | беседе                                                                                                    |
|                                                                                                    | - я научилась                                | Ооучающиеся показывают смаилик,                                                                                                    |
|                                                                                                    | - меня удивило                               | соответствующий их настроению. 🤎                                                                                                    |
|                                                                                                    | - мне захотелось                             | Обучающиеся выполняют самооценку своей                                                                                                |
|                                                                                                    | Покажите (с помощью смайлика ) какое у вас   | работе и заполняют Рабочие листы.                                                                                                    |
|                                                                                                    | настроение?                                  | Формулируют конечный результат, делают                                                                                                |
|                                                                                                    | - Спасибо за урок!                           | вывод.                                                                                                    |
|                                                                                                    | Оцените себя. Поставьте оценку за работу на  |                                                                                                    |
|                                                                                                    | уроке в Расочии лист урока. Учитель собирает |                                                                                                    |
|                                                                                                    | рабочие листы и выставляет оценки.           |                                                                                                    |
| комментарии домашнего задания.                                                                                             | Рассчитать для построения чертежа фартука по | у чащиеся записывают домашнее задание                                                                                                 |
|                                                                                                    | своим меркам                                 |                                                                                                    |
|                                                                                                    | • C6 =                                       |                                                                                                    |
|                                                                                                    | • Ди =                                       |                                                                                                    |
|                                                                                                    | • Д <sub>H</sub> =                           |                                                                                                    |
|                                                                                                    | • $\coprod_{H} =$                            |                                                                                                    |
|                                                                                                    | • Шнч = Сб : 2+ 6 =                          |                                                                                                    |

# Используемая литература

- Графический редактор Inkscape, <u>inkscape-rus.ru</u>
   Гехнология. Рабочие программы. 5 класс: учеб. пособие для общеобразоват. организаций / В. М. Казакевич, Г. В. Пичугина, Г. Ю. Семенова. М.: Просвещение, 2018. 74-77 с.

# Приложение №1

# Рабочий лист урока

ФИ\_\_\_\_\_

Класс\_\_\_\_

# Тема урока:\_\_\_\_\_

| № Задания                                                            | Ваш ответ                                  | Баллы |
|----------------------------------------------------------------------|--------------------------------------------|-------|
| Задание №1. Работа с загадками                                       |                                            |       |
| Он от грязи и от пятен,                                              |                                            |       |
| Защищает платье Кати. Что это?                                       |                                            |       |
| Задание 2. Работа с алгоритмом                                       | Расположить действия по алгоритму в        |       |
| • Снять мерки                                                        | правильном порядке                         |       |
| • Выполнить моделирование чертежа в соответствии с выбранной моделью |                                            |       |
| • Подобрать ткань                                                    |                                            |       |
| • Построить чертёж                                                   |                                            |       |
| <ul> <li>Выбрать модель фартука</li> </ul>                           |                                            |       |
| • Сшить фартук с соблюдением технических условий                     |                                            |       |
| <ul> <li>Выкроить детали фартук</li> </ul>                           |                                            |       |
| Задание №3. Модели фартука                                           | Записать отличия в фартуках:               |       |
|                                                                      | 1)                                         |       |
| Модели фартуков                                                      | 2)<br>3)                                   |       |
| Задание №4. Размер фартука                                           | Записать формулу расчёта ткани на фартук и |       |
|                                                                      | рассчитать ткань.                          |       |
| Задание №5. Мерки                                                    | Перечислите мерки условным обозначением:   |       |

| Назовите мерки, которые необходимы для построения и перекроя фартука?      |    |  |
|----------------------------------------------------------------------------|----|--|
|                                                                            |    |  |
| Задание №6. В чём отличие построенного чертежа фартука от выбранной        | 1) |  |
| модели?                                                                    |    |  |
|                                                                            |    |  |
| Что необходимо будет сделать на чертеже, чтобы он соответствовал выбранной | 2) |  |
| модели?                                                                    |    |  |
| Задание №7 Построение чертежа фартука                                      |    |  |
|                                                                            |    |  |
| Сделать вывод по уроку                                                     |    |  |
|                                                                            |    |  |
|                                                                            |    |  |
|                                                                            |    |  |
|                                                                            |    |  |
|                                                                            |    |  |

# Решение проблемных ситуаций

# Задание №1. Работа с загадками

- Проблема: Светина мама попросила на День рождения такой подарок, который необходимо каждой хозяйке на кухне, чтобы одежда оставалась чистой и аккуратной. Что ей подарить? Вам предлагаются загадки, надо найти в них ответ.
- Он от грязи и от пятен, Защищает платье Кати (???)
- Бабушка передник надевает, Месит тесто сдобное потом.
  - Платье что от грязи защищает?
  - Как ещё передник назовём?(???)
- Перед работой его надевают,
   И чаще, чем платье, мама стирает,
   В школе нам без него никуда,
   Особенно на уроках труда (???)

# Задание №2. Работа с алгоритмом

**Проблема:** Маша решила сшить фартук для мамы к празднику, но совершенно не знает, с чего начать. Перед вами алгоритм изготовления фартука. Расположите действия в правильном порядке.

- Снять мерки
- Выполнить моделирование чертежа в соответствии с выбранной моделью
- Подобрать ткань
- Построить чертёж
- Выбрать модель фартука
- Сшить фартук с соблюдением технических условий
- Выкроить детали фартука

# Задание №3. Модели фартука

• Проблема: Варя хочет сделать фартук, чтобы он не был похож на все остальные, но для этого ей нужно изучить несколько моделей. Вашему вниманию предлагаются три разные модели фартука, назовите отличия в деталях фартука.

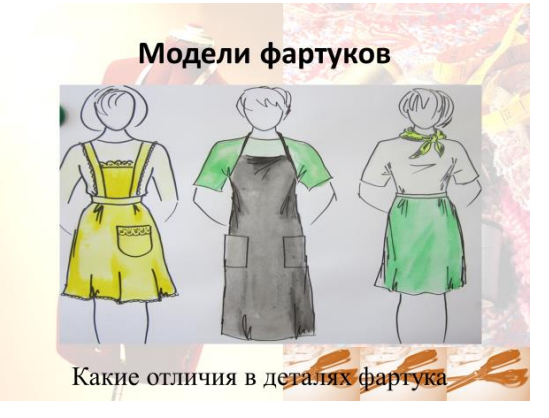

# Задание №4. Размер фартука

**Проблема:** Ира пришла в магазин, чтобы купить ткань для раскроя фартука. Но она не знает, сколько ей нужно ткани. Перед вами выкройка (половина) с указанными размерами. Необходимо определить примерно, какое количество ткани нужно купить и какая ткань больше подойдёт для фартука.

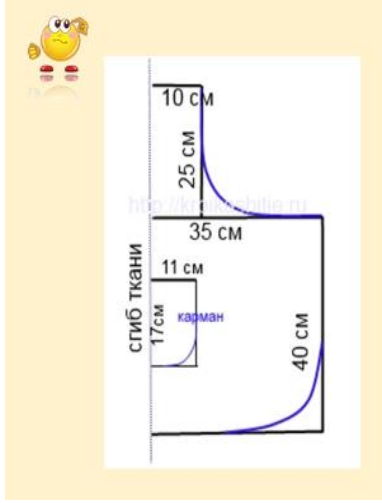

# Задание №5. Мерки

• Проблема: Анжела сшила фартук по готовому шаблону, взятому из интернета, но он оказался ей очень велик. Что нужно сделать, чтобы фартук был по размеру? Назовите мерки, которые необходимы для построения и перекроя фартука?

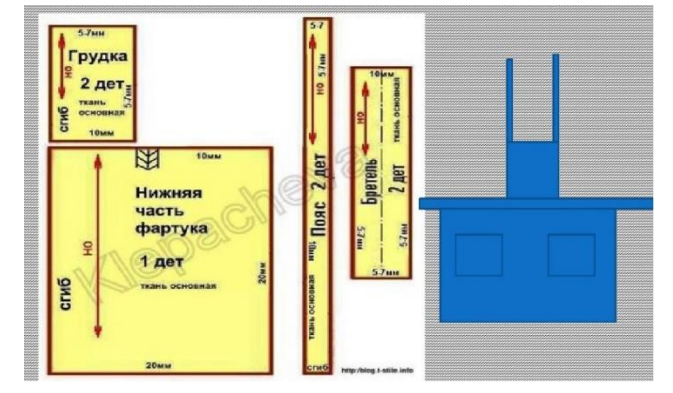

Приложение №3

Мерки и формула для построения чертежа:

- $C_T = 33 \text{ cm}$
- Сб = 38см
- Ди =40 см = 400мм
- Дн = 20 см = 200 мм
- Шн = 10 см =100 мм
- Шнч = Сб : 2+6 =

# Технологическая карта «Построение чертежа фартука в программе Inkscape

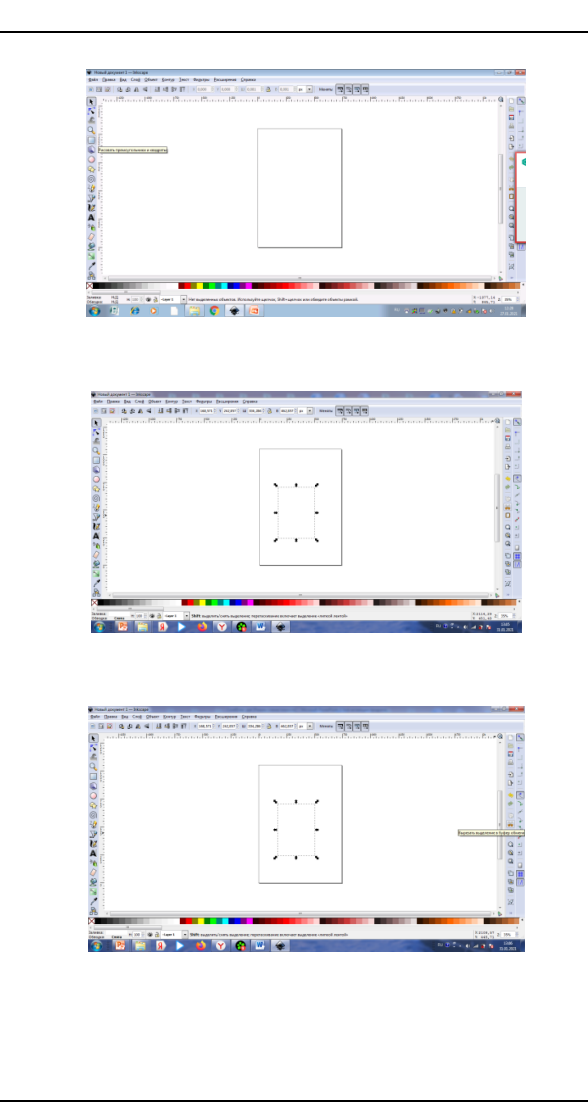

# 1. Знакомство с панелями рабочего стола программы.

**А)** Перед вами окно программы, посередине находится рабочий лист, построение выполнять только внутри листа;

**Б)** С левой стороны панель инструментов, мы сегодня будем работать с **прямоугольниками**, активируется инструмент при нажатии на него стилусом или левой кнопкой мыши;

**B)** На панели инструментов вверху есть **стрелка – указатель**, её мы будем использовать при операции **«выделить деталь»** для последующей её группировке или если необходимо удалить построенную деталь, то мы сначала выделяем её, а затем удаляем при помощи клавиши **«delete»** или инструмента на панели справа **«Ножницы»;** 

Г) Внизу имеется палитра цветов, которая применяется для выбора цвета заливки детали фартука;

Д) Вверху находится строка меню, нам сегодня для работы понадобятся «правка» и «объект», а также инструмент «Менять» - Ш-ширину и Г-высоту.

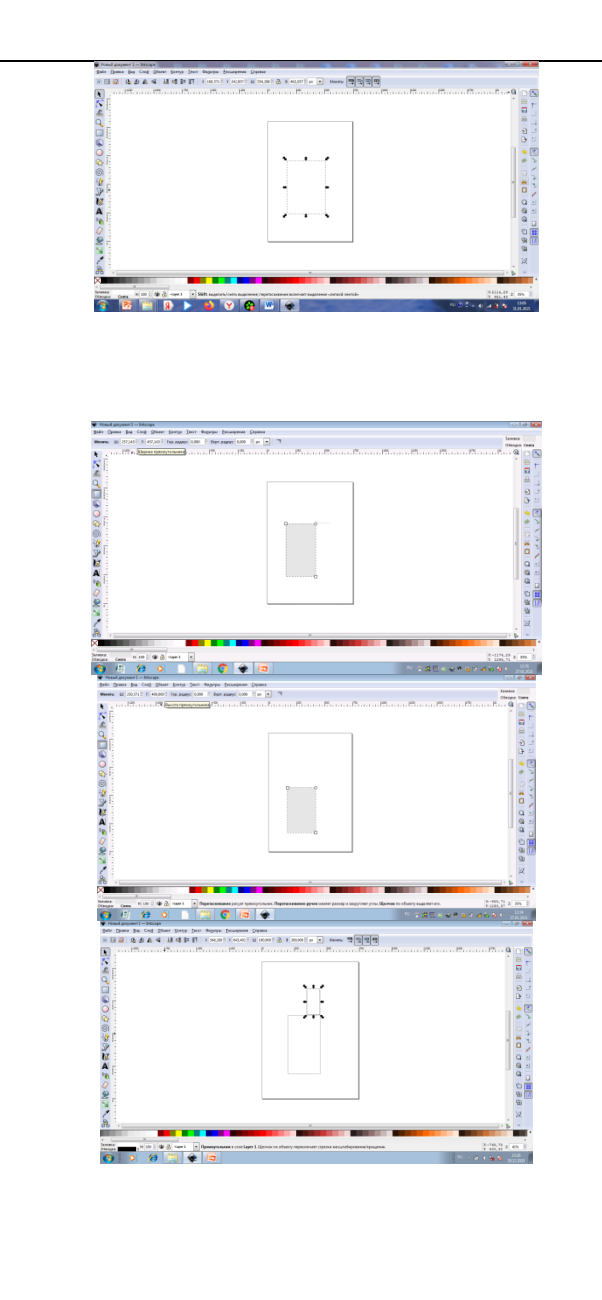

3. Построить нижнюю часть фартука.

А) Для этого взять инструмент «прямоугольник», растянуть его до примерно нужной величины;

**Б)** Установить ширину и высоту нижней части фартука, используя типовые мерки и формулу для расчёта ширины нижней части фартука. Вверху на панели выбрать:

Менять: Ш – ширина прямоугольника, или ширина нижней части фартука находится по формуле Шнч = C6:2 + 6 см= 38:2 + 6 = 25см = 250 мм

Г – это высота прямоугольника, или длина нижней части фартука равна мерке Ди = 40 см = 400 мм

В) Аналогично построить прямоугольник –нагрудник фартука. Длина нагрудника Дн = 20 см = 200 мм Ширина нагрудника Шн = 10 см = 100 мм

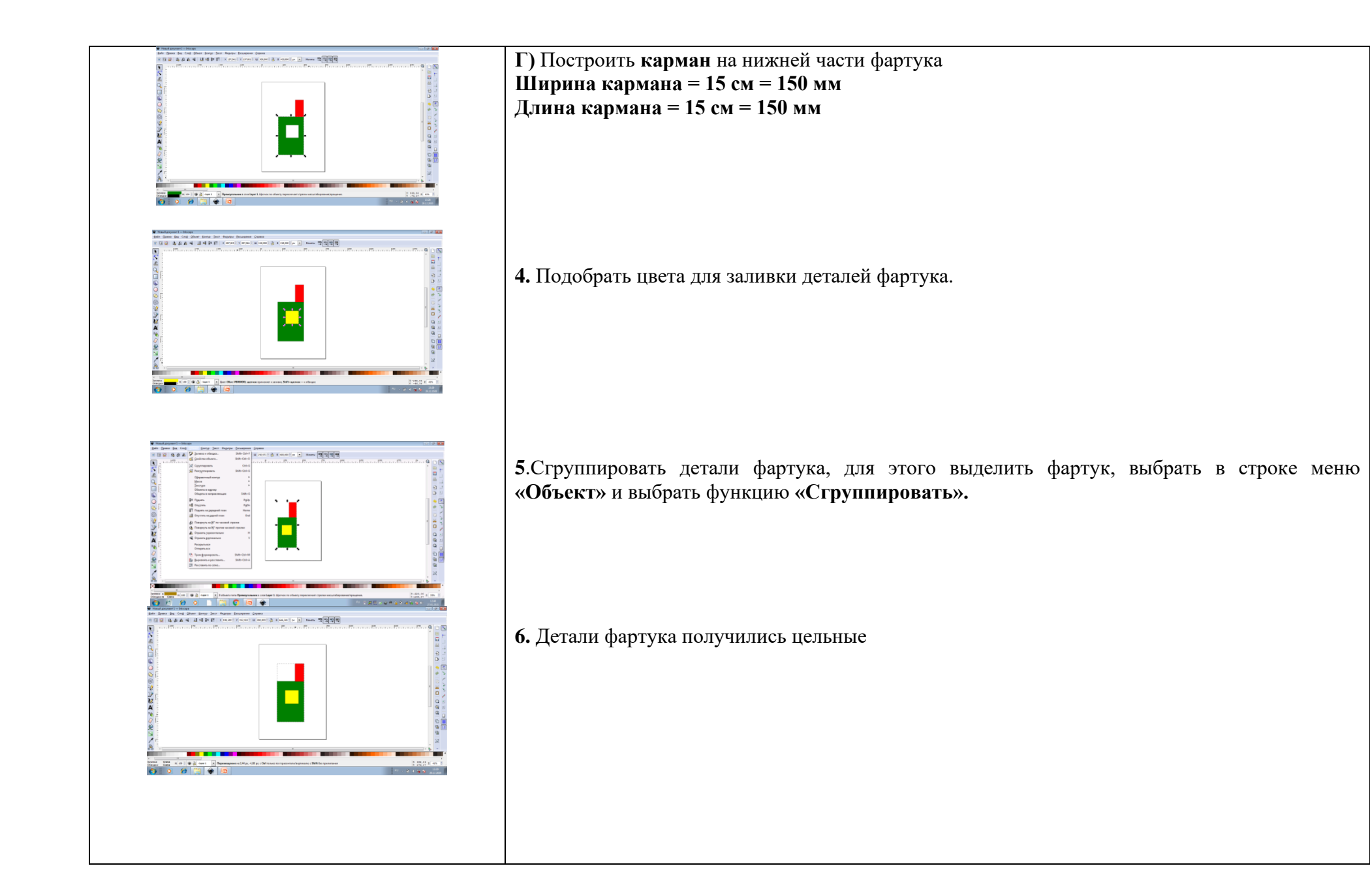

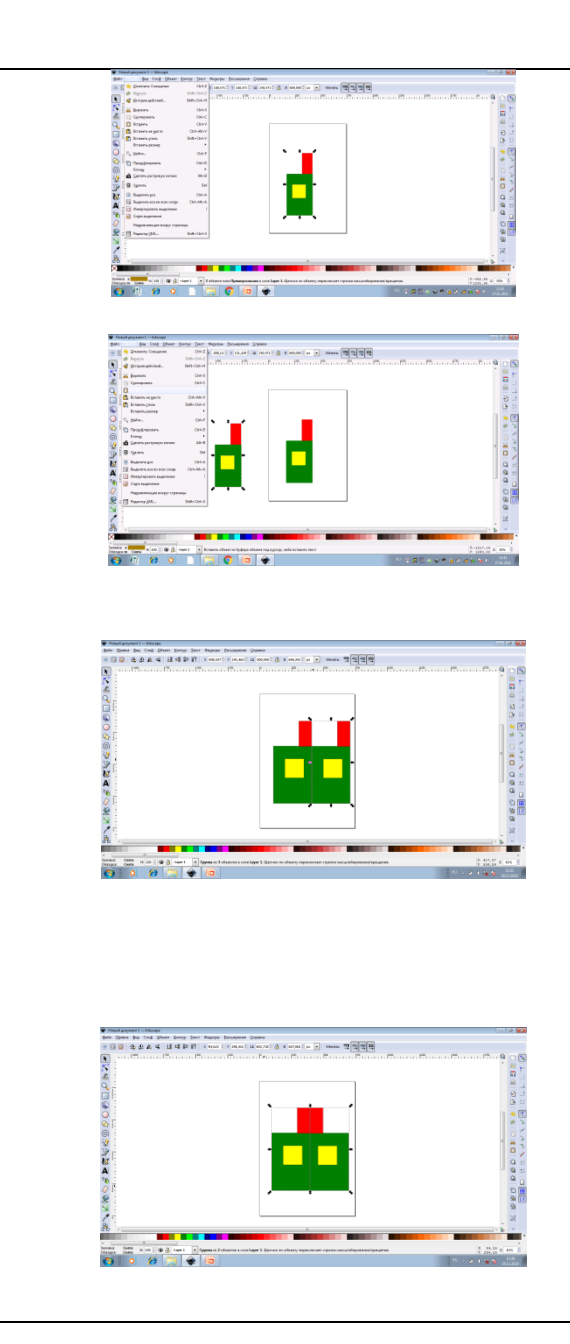

7. Мы построили половинку фартука. Теперь выбираем в строке меню «Правка», далее функцию «Копировать» и «Вставить». Копируем фартук с рабочего листа и вставляем его на рабочий стол программы.

8. Переносим скопированную половинку фартука на рабочий лист рядом с первой половинкой.

**9.** Выбираем в строке меню функцию «Горизонтально отобразить выбранные объекты» и половинки фартука соединяются в цельный фартук.

10. Сгруппировать половинки фартука, для этого выделить весь фартук, выбрать в строке меню «Объект» и выбрать функцию «Сгруппировать».

11. Фартук построен!